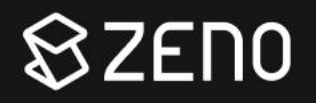

## D-Link Connection Guide

SolarEdge Inverters

888.273.3999

info@livezeno.com

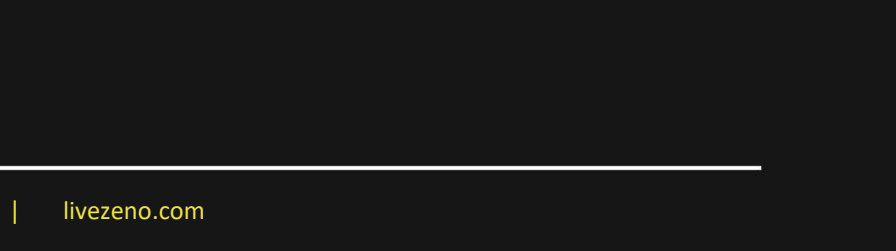

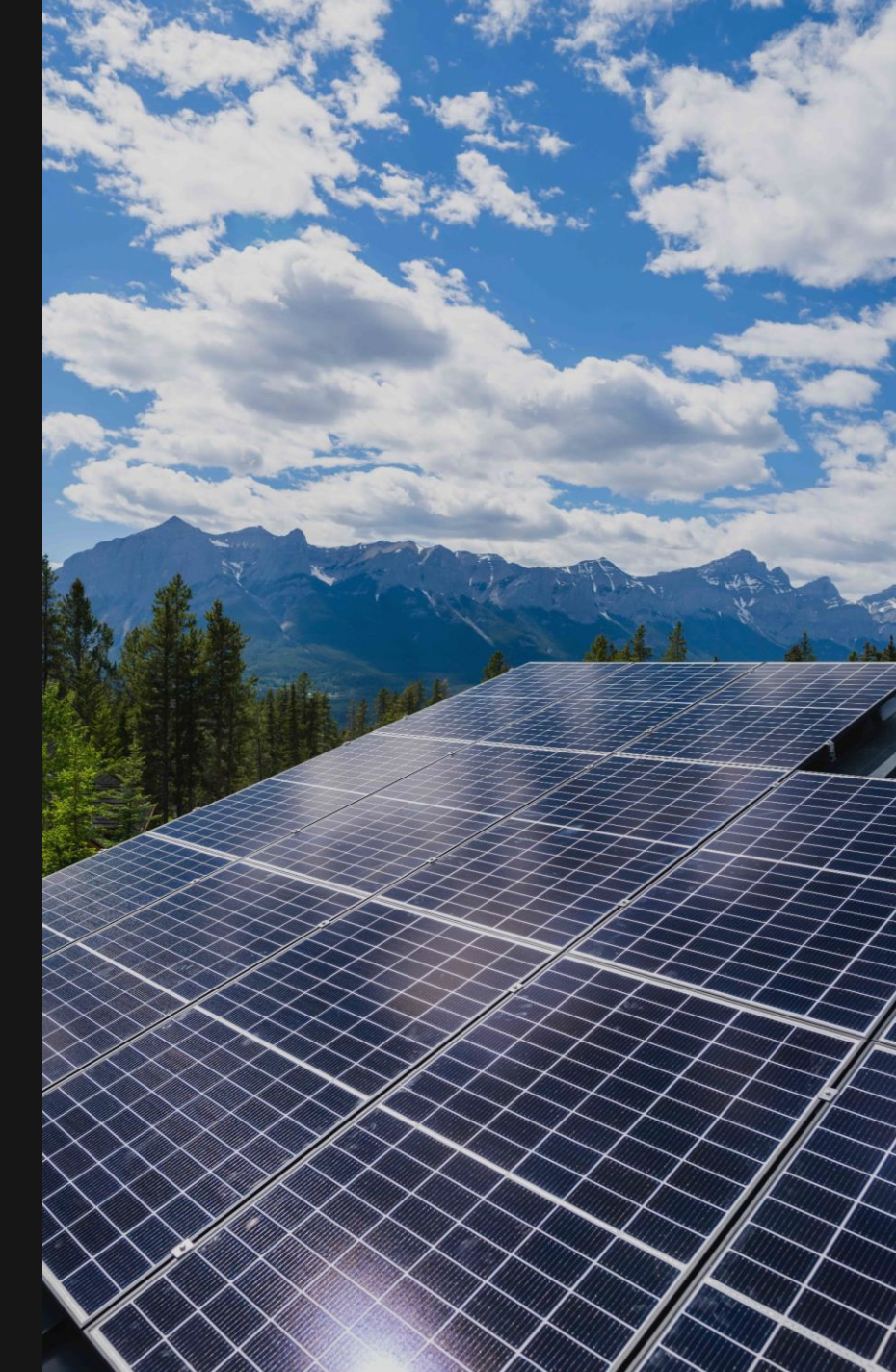

Step 1: Check for a blue light next to the green light on your inverter. If no blue light is present. Your inverter is not connected to the internet

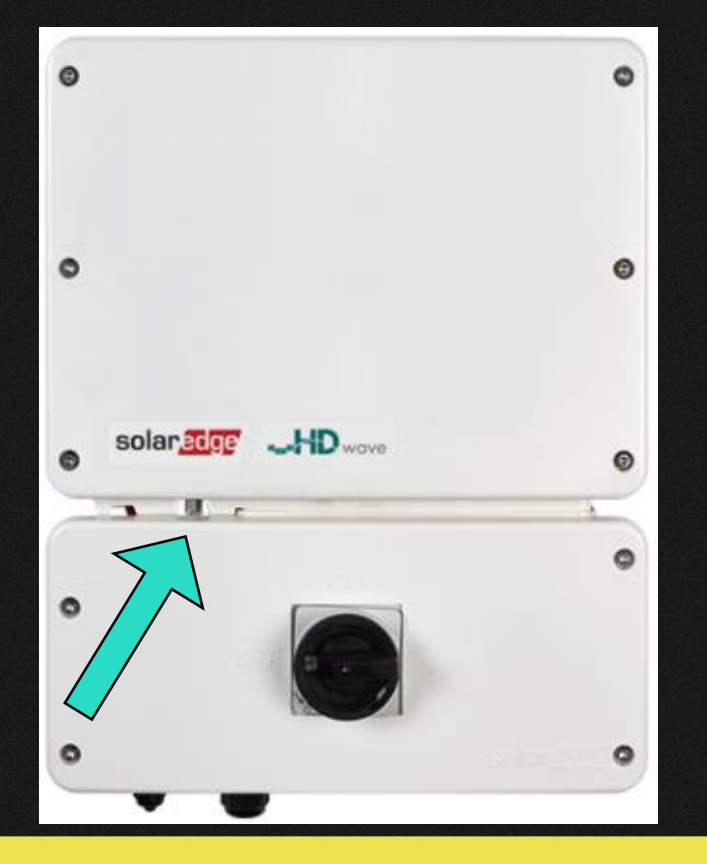

Step 2: Follow the ethernet cord that is plugged into your inverter and you will see an extender plugged into a nearby electrical outlet.

This extender provides your inverter communication

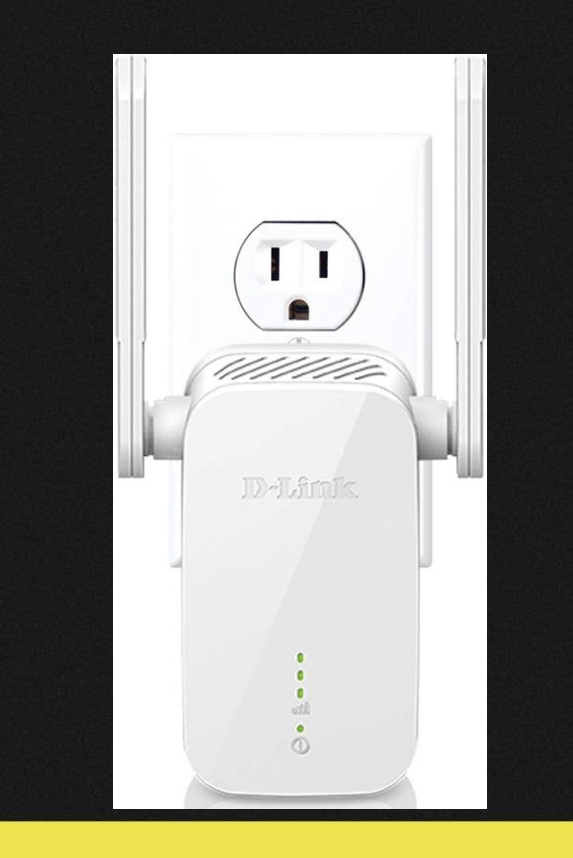

Step 3: Unplug this extender and snap a picture of the reverse side of the extender where you will find login information (as seen below)

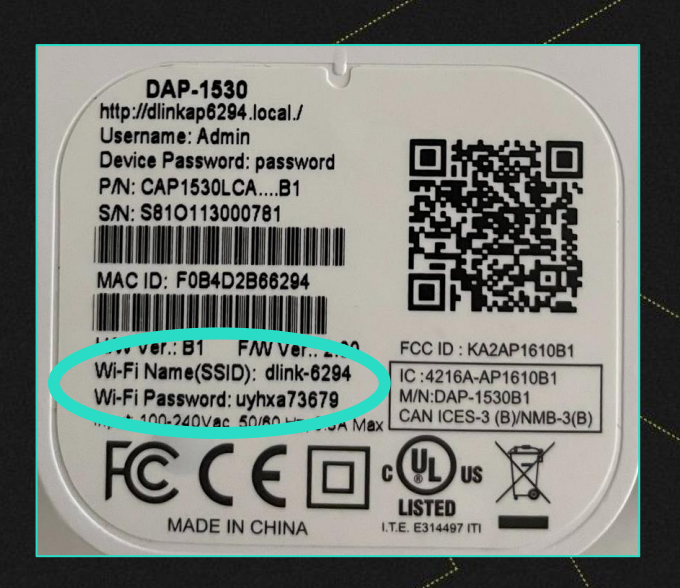

To connect your extender to a new network, it must first be reset by inserting a pin into the small hole on the side of the extender for 2 seconds, once reset, the extender will show a flashing orange light which shows it is ready to setup

## Step 4: Download and launch the D-Link app

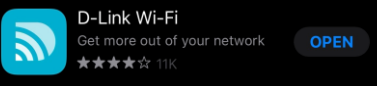

In your phones Wi-Fi settings, choose the dlink network that corresponds with your Wi-Fi name on the back of the extender & type in password

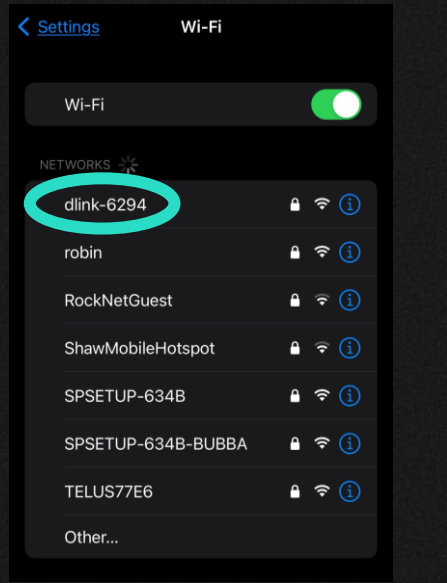

Step 5: Go to the app and Click "Scan QR Code". Scan code on the back of the extender – plug back in after scan

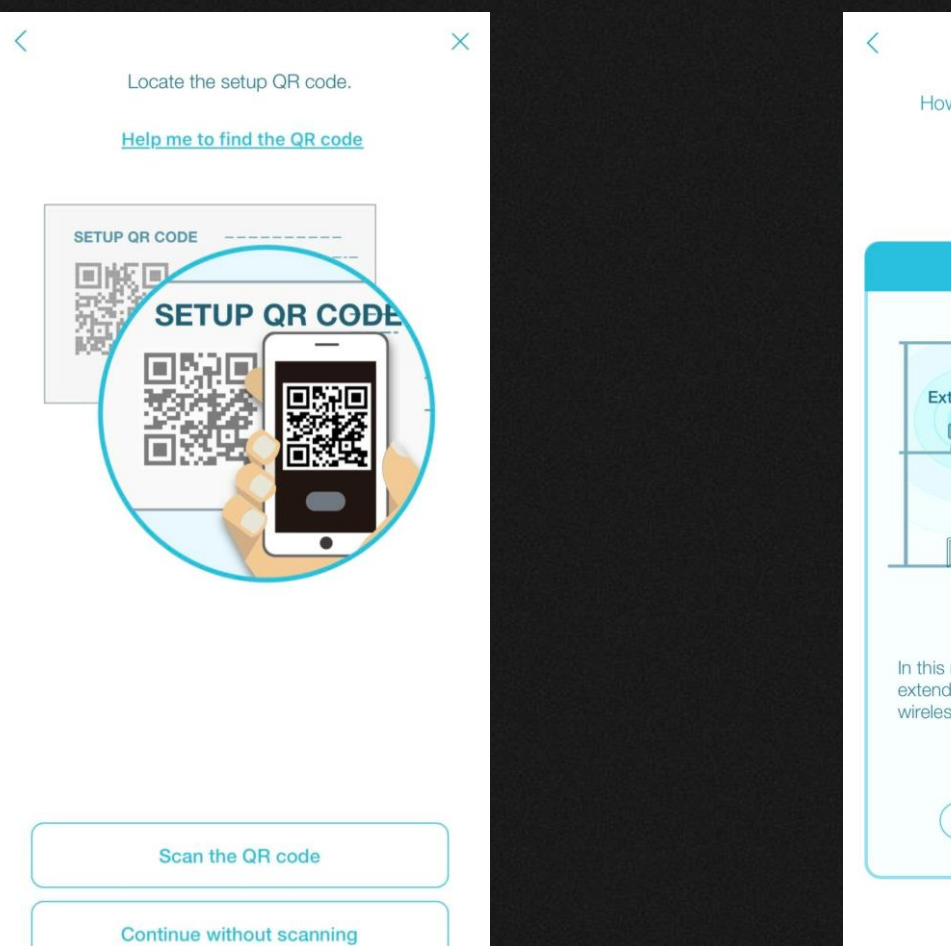

Step 6: Under "Wirelessly", click "select"

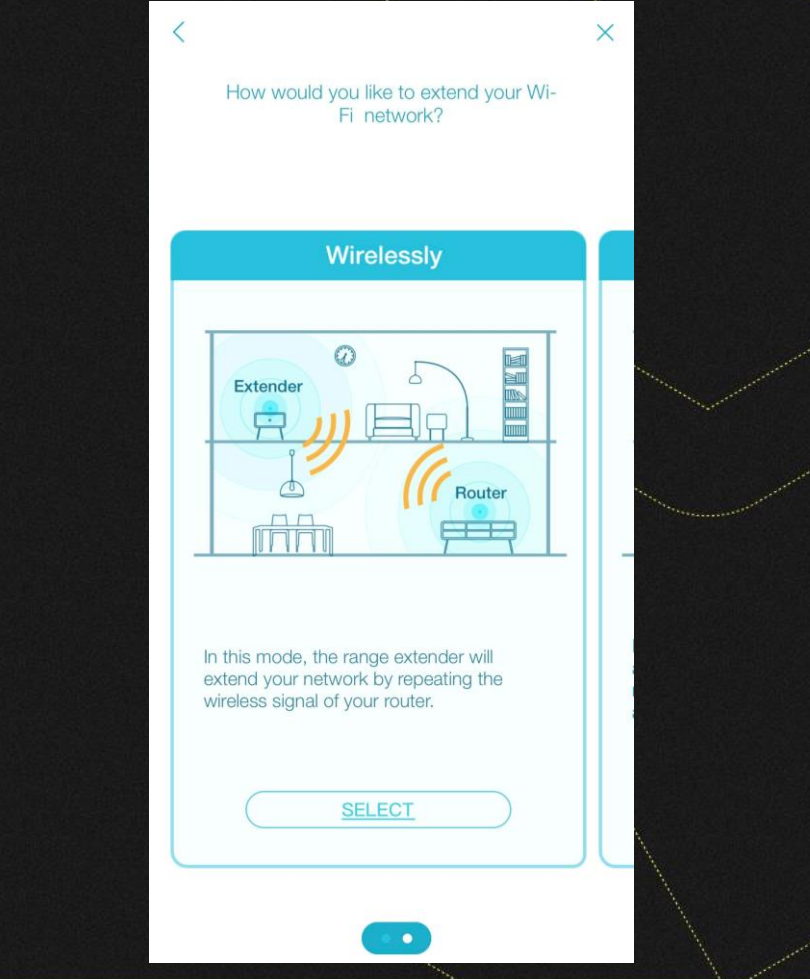

## Step 7: Follow instructions on app, and click next

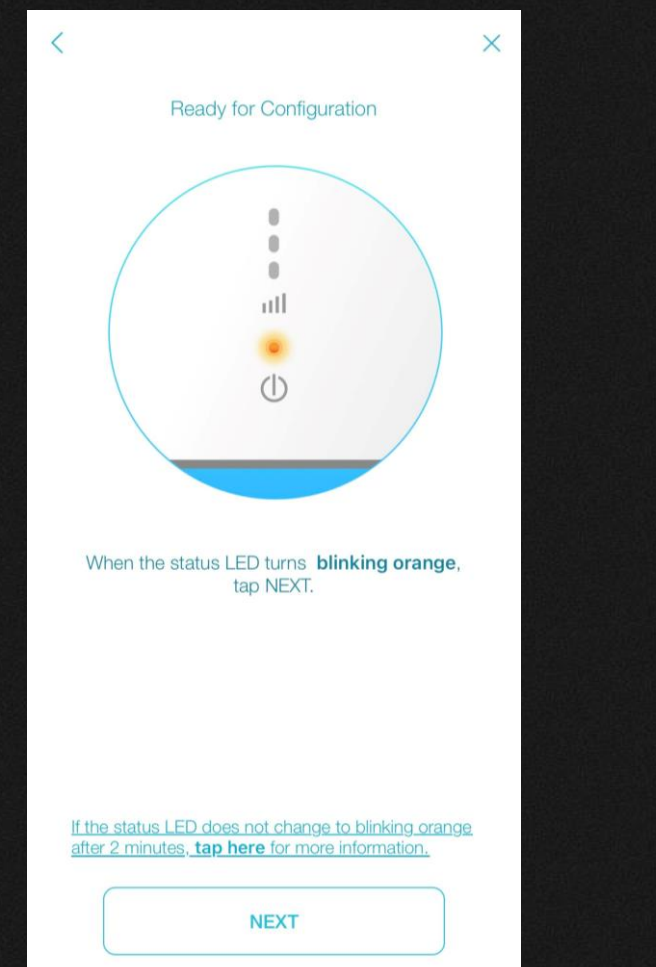

#### Step 8: Select the Wi-Fi network you want to extend

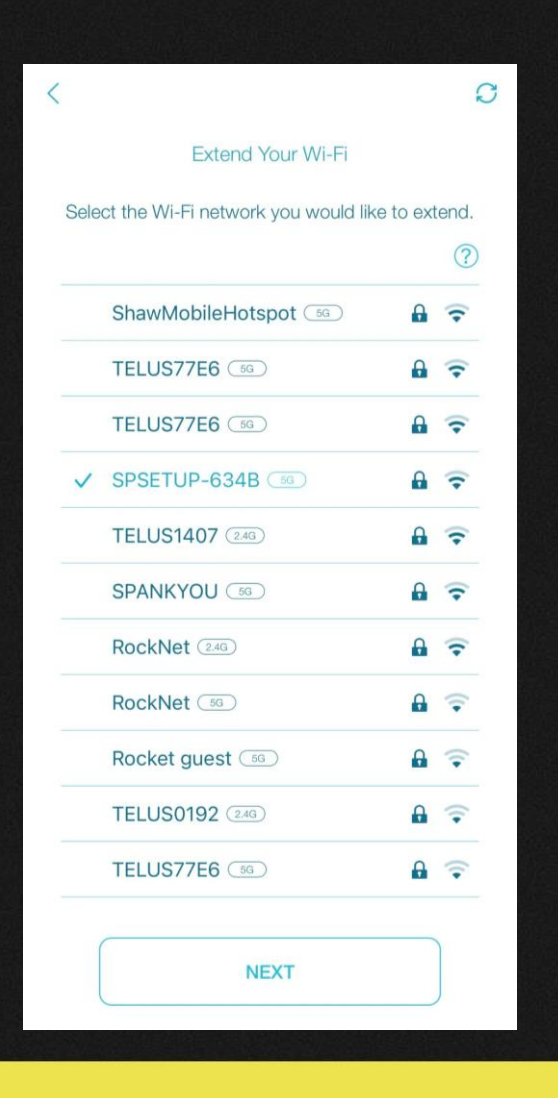

## Step 9: Enter password of said Wi-Fi network

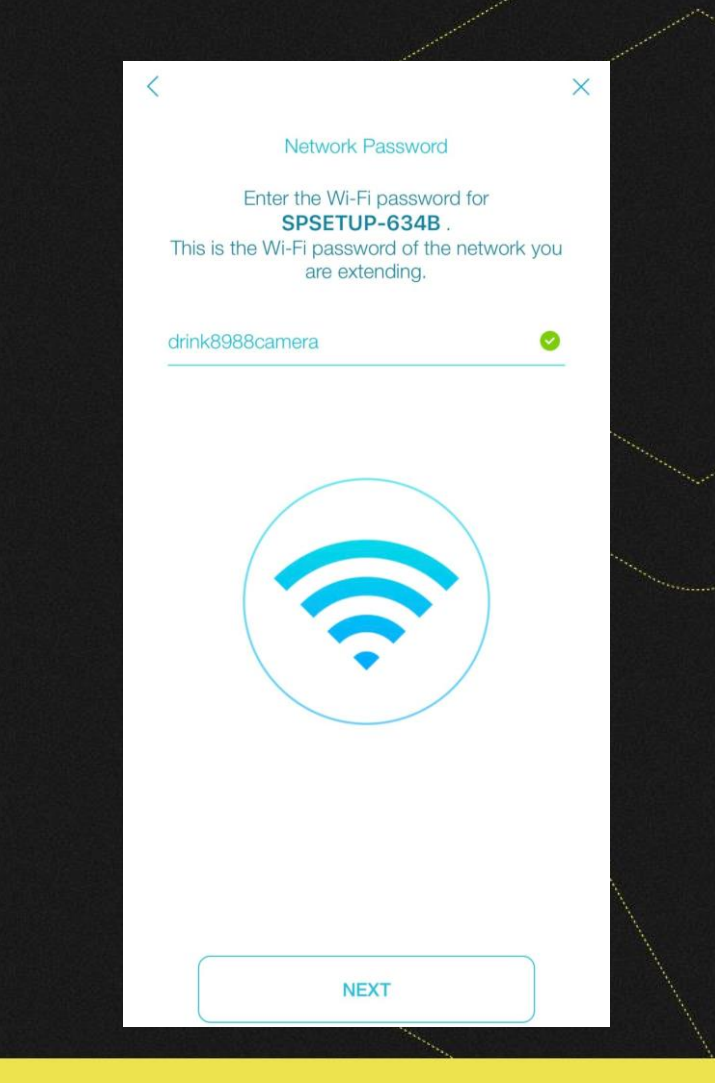

Step 10: Create a new network name with this format: [EXISTING WIFI NAME]-Solar Step 11: Choose and Confirm Password Step 12: Select whichever feature suits you better (recommend first)

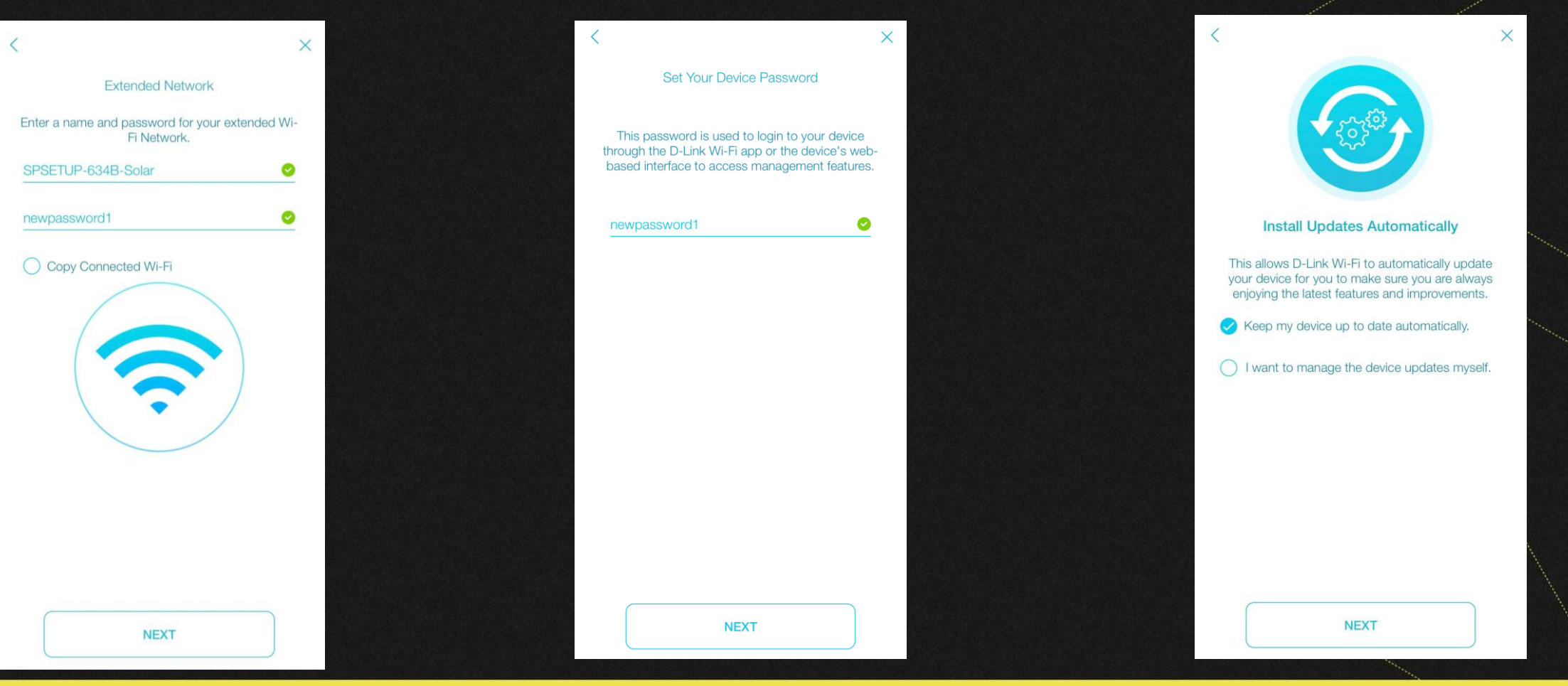

# Step 13: Tap Save and follow prompts in app

| <                                                     |                                                                                                    | ×         |
|-------------------------------------------------------|----------------------------------------------------------------------------------------------------|-----------|
|                                                       | Almost there                                                                                                    |           |
| Tap :<br>device                                       | SAVE to apply these settings and reboot t<br>e. Please <b>do not</b> unplug the device until it<br>fully rebooted. | he<br>has |
| Q                                                     | Device Password<br>newpassword1                                                                                    |           |
|                                                       | Connected Network                                                                                                  |           |
| 1                                                     | SPSETUP-634B                                                                                                    |           |
| 6                                                     | drink8988camera                                                                                                    |           |
|                                                       | Extended Network                                                                                                   |           |
| 1                                                     | SPSETUP-634B-Solar                                                                                                 |           |
|                                                       | newpassword1                                                                                                    |           |
| Make a note of this information for future reference. |                                                                                                    |           |

SAVE

Step 14: Your device will blink orange momentarily, then turn to solid green, and showcase your signal strength

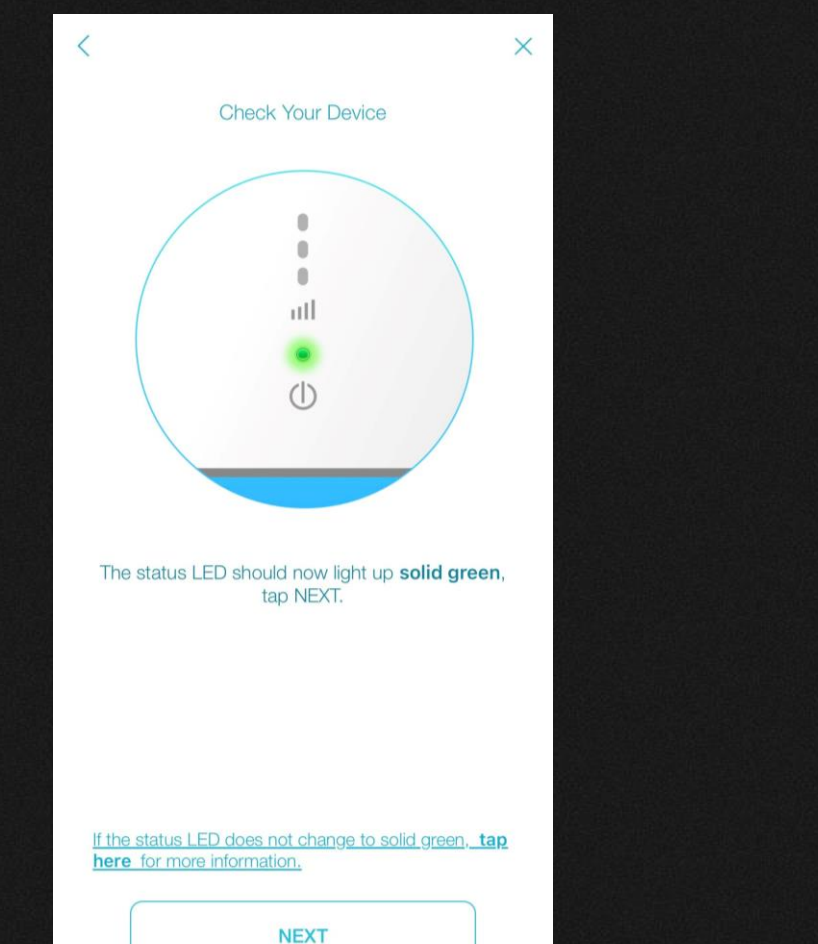

Step 15: Move to plug beside your inverter (if not there already) and re-connect ethernet cable from inverter

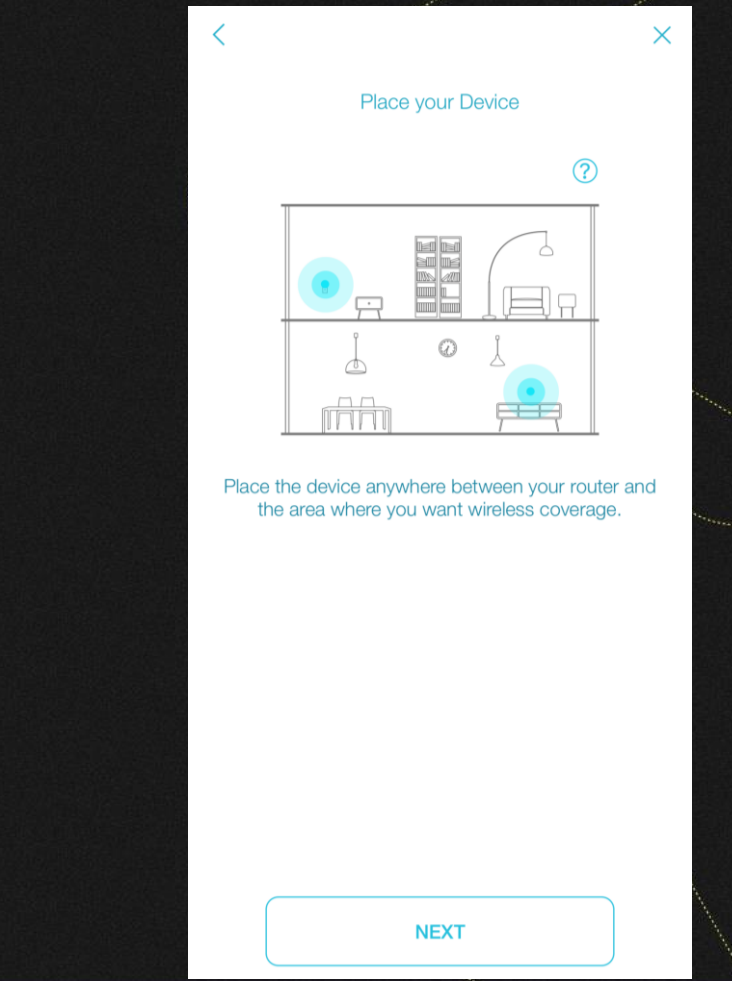

## Step 16: Click Join to network

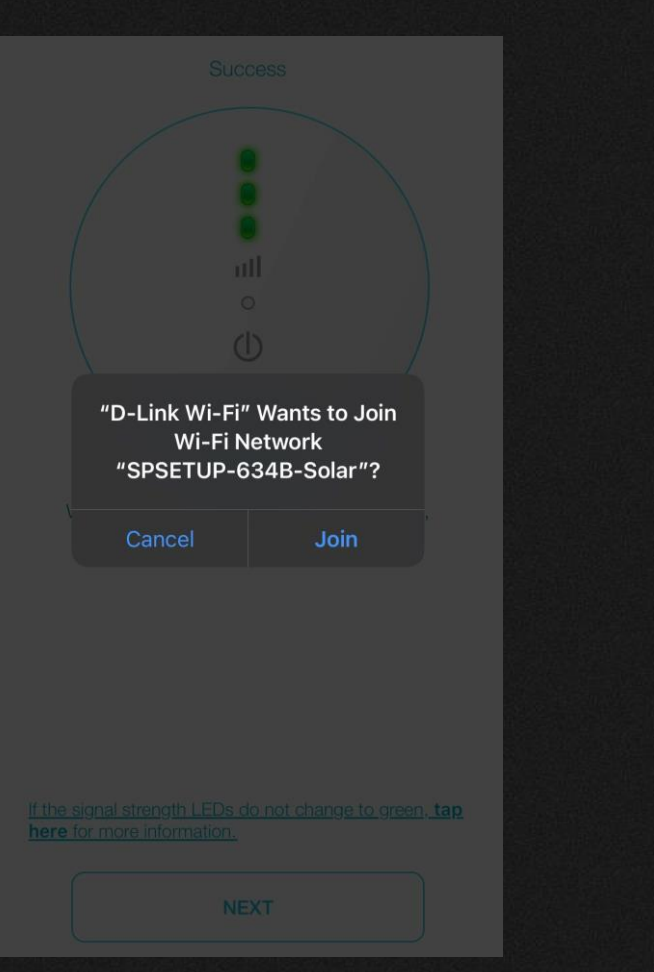

Step 17: Congratulations! You have completed setting up your dlink extender! Click "Finish"

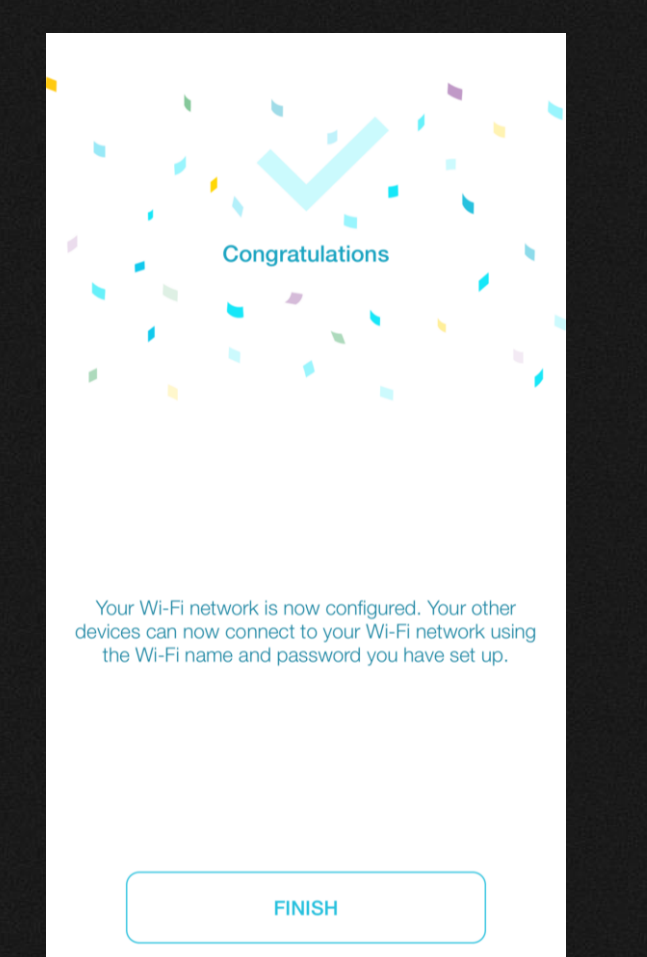

Once Complete, confirm the blue light on the inverter is solid

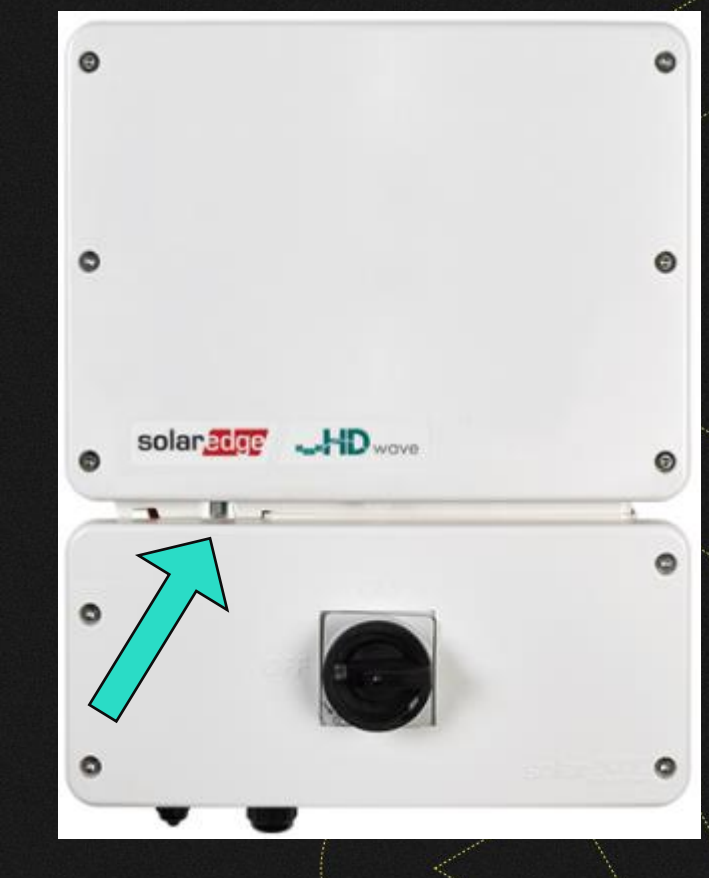

\*Please note: It will take your monitoring app ~20 minutes to update your production

# LEADTHE CHARGE